# Mettre en place des quotas pour le prêt

# Fiche technique PMB n° 3.3

**Objectif** : Moduler la durée du prêt ou le nombre de documents empruntables selon les lecteurs et selon les supports d'exemplaires.

Cette fiche vous permet d'aborder une petite sélection des possibilités de ce module. Elle est en lien avec la fiche pmb 2.4.1 'Utiliser les supports d'exemplaires'.

## Application utilisée : PMB version 3.1 et suivantes, Gestion / Administration / quotas

NB : si vous ne voyez pas 'quotas' dans la colonne de gauche de Administration, vous devez aller dans Administration / outils / Paramètres / Paramètres généraux et pour le sous-type 'quotas\_avances', mettre la valeur 1 et Enregistrer.

#### Étape 1

Repérer les éléments sur lesquels s'appuient les quotas

## Les quotas sont basés sur deux éléments :

 les lecteurs et leurs catégories. En général dans les CDI il y en a deux : élèves et professeurs, mais vous pourriez en créer d'autres (collègiens, lycéens...) Pour voir ces catégories : Administration / lecteurs / catégories

| .ecteurs > | <b>Catégories</b> |
|------------|-------------------|
|------------|-------------------|

Catégories Codes statistiques Import lecteurs Personnalisables

| Libellé    | Durée d'adhésion (jours) |
|------------|--------------------------|
| Elève      | 365                      |
| Professeur | 365                      |

les supports que vous avez hérités de la conversion ou que vous avez créés.
 Exemplaires > Supports

Pour les bases venant de Superdoc, les supports ont été créés par la concaténation des champs 1 et 2 ou 1 et 3. Pour les bases venant de BCDI, ils reprennent le champ Support.

|--|

| Libellé                    | Durée du prêt | Durée de la réservation | Propriétaire du codage | Codage d'import            |
|----------------------------|---------------|-------------------------|------------------------|----------------------------|
| cédérom Documentaire       | Voir quotas   | Voir quotas             |                        | cédérom Documentaire       |
| Défi-lecture 3e            | Voir quotas   | Voir quotas             |                        |                            |
| document orientation       | Voir quotas   | Voir quotas             |                        |                            |
| dvd-rom Documentaire       | Voir quotas   | Voir quotas             |                        | dvd-rom Documentaire       |
| dvd-vidéo Documentaire     | Voir quotas   | Voir quotas             |                        | dvd-vidéo Documentaire     |
| Embouquineurs              | Voir quotas   | Voir quotas             |                        |                            |
| livre Annales              | Voir quotas   | Voir quotas             |                        | livre Annales              |
| livre Bande dessinée       | Voir quotas   | Voir quotas             |                        | livre Bande dessinée       |
| livre Documentaire         | Voir quotas   | Voir quotas             |                        | livre Documentaire         |
| livre Fiction              | Voir quotas   | Voir quotas             |                        | livre Fiction              |
| manuel scolaire            | Voir quotas   | Voir quotas             |                        | livre Manuel               |
| périodique Bande dessinée  | Voir quotas   | Voir quotas             |                        | périodique Bande dessinée  |
| périodique Documentaire    | Voir quotas   | Voir quotas             |                        | périodique Documentaire    |
| périodique Fiction         | Voir quotas   | Voir quotas             |                        | périodique Fiction         |
| vidéocassette Documentaire | Voir quotas   | Voir quotas             |                        | vidéocassette Documentaire |
| vidéocassette Fiction      | Voir quotas   | Voir quotas             |                        | vidéocassette Fiction      |
| A1                         |               |                         |                        |                            |

Pour voir les supports :

## Administration / exemplaires / Supports

Si vous avez un 'livre' et un 'périodique' sans codage d'import dans la liste, vous pouvez les supprimer en cliquant dessus. Ils étaient par défaut dans la base Bretagne. Si vous n'y arrivez pas, un petit tour sur la fiche pmb 1.7 annexe 1. Si vous trouvez que vos supports ne correspondent pas à vos besoins pour le prêt un autre petit tour sur la fiche 2.4.1 'Utiliser les supports d'exemplaires'.

**Fiche technique PMB n° 3.3. : Mettre en place des quotas pour le prêt** Coordination des documentalistes de l'enseignement catholique de Bretagne

21/03/2008 http://www.citedoc.net/

#### Étape 2 Etablir des premiers quotas

#### Administration / quotas

```
Quotas >
<u>nombre de documents durée d'emprunt</u>
<u>nombre de réservations durée de réservation nombre de réservations des périodiques</u> <u>durée de réservation des périodiques</u>
```

# 1. Les quotas pour le nombre de documents

|                                                                                        | Listes des quotas possibles :                                                    |  |  |
|----------------------------------------------------------------------------------------|----------------------------------------------------------------------------------|--|--|
| Cliquer sur <b>nombre de documents</b> ·                                               | par Catégories de lecteurs                                                       |  |  |
| enquer sur nombre de documents :                                                       | par Supports                                                                     |  |  |
|                                                                                        | par Catégories de lecteurs et par Supports                                       |  |  |
| Pour les paramètres généraux,                                                          | par Lecteurs individuels                                                         |  |  |
| vous choisissez une valeur par défaut                                                  | par Lecteurs individuels et par Supports                                         |  |  |
| pour le nombre de documents et surtout le                                              | Paramètres généraux                                                              |  |  |
| nombre total de documents qu'un lecteur                                                | Valeur par défaut de nombre de documents si ce n'est pas précisé                 |  |  |
| peut emprunter en même temps.                                                          | 3 Le total ne doit jamais dépasser                                               |  |  |
|                                                                                        | ▶6 🔽 sauf si il y a un quota par Catégories de lecteurs précisé                  |  |  |
| Puis vous cochez 'En règle générale,                                                   | En cas de conflit entre plusieurs quotas :<br>O Prendre le plus grand            |  |  |
| autoriser le forçage du prêt en cas de                                                 | O Prendre le plus petit                                                          |  |  |
| violation d'un quota' Vous pourrez ainsi                                               | O Prendre la valeur par défaut                                                   |  |  |
| annàs la massaga d'alanta désidan si yous                                              | <ul> <li>Regarder dans l'ordre</li> </ul>                                        |  |  |
| après le message d'alerte, décluer si vous                                             | en priorité par Lecteurs individuels et par Supports                             |  |  |
| passez outre.                                                                          | puis par Lecteurs individuels                                                    |  |  |
|                                                                                        | puis par Catégories de lecteurs et par Supports 💌                                |  |  |
| Attention : Si vous ne cochez pas sur cette                                            | puis par Supports  v puis par Catégories de lecteurs  v                          |  |  |
| page 'En règle générale, autoriser le forçage',<br>pour les écrans suivants vous aurez | En règle générale, autoriser le forçage du prêt en cas de violation d'un quota 🗹 |  |  |
| 'Autoriser le forçage' au lieu de 'Interdire le                                        | Enregistrer                                                                      |  |  |
| IUIÇABE LUBIQUE !!!                                                                    |                                                                                  |  |  |

Ensuite vous prenez les quotas par catégories de lecteurs ce qui vous permet de différencier, si vous le souhaitez, les élèves et les professeurs. Il s'agit ici du nombre maximum de documents empruntables par catégorie.

## nombre de documents / par Catégories de lecteurs

| 6 pour les<br>élèves par | Catégories de lecteurs | nombre de documents | Interdire le forçage |
|--------------------------|------------------------|---------------------|----------------------|
| exemple et               | Elève                  | 6                   |                      |
| 10 ou 4<br>pour les      |                        |                     |                      |
| professeurs.             | Enregistrer            |                     |                      |

Et si vous voulez garder votre liberté après le message d'alerte, n'interdisez pas le forçage.

Ensuite vous pouvez faire des quotas par Catégories de lecteurs ET par Supports.

Dans l'exemple qui suit, l'élève qui a le droit à un maximum de 6 documents comme indiqué cidessus ne peut prendre, dans son lot de 6, qu'1 bande dessinée, 2 périodiques documentaires, 5 livres fiction...., bref ce qui vous avez mis dans le règlement du CDI.

Et ici aussi, vous n'interdisez pas le forçage si vous ne voulez pas être bloqué par la machine !

# nombre de documents / par Catégories de lecteurs et par Supports

| Fiche technique PMB n° 3.3. : Mettre en place des quotas pour le prêt     | 21/03/2008              | 2/3 |
|---------------------------------------------------------------------------|-------------------------|-----|
| Coordination des documentalistes de l'enseignement catholique de Bretagne | http://www.citedoc.net/ |     |

| Catégories de lecteurs | Supports                   | nombre de documents | Interdire le forçage |
|------------------------|----------------------------|---------------------|----------------------|
| Elève                  |                            |                     |                      |
|                        | périodique Documentaire    | 2                   |                      |
|                        | livre Documentaire         | 2                   |                      |
|                        | livre Fiction              | 5                   |                      |
|                        | livre Bande dessinée       | 1                   |                      |
|                        | vidéocassette Documentaire | 1                   |                      |
|                        | périodique Fiction         | 1                   |                      |
|                        | manuel scolaire            | 1                   |                      |
|                        | livre Annales              | 1                   |                      |
|                        | dvd-rom Documentaire       | 1                   |                      |
|                        | cédérom Documentaire       | 1                   |                      |
|                        | périodique Bande dessinée  | 1                   |                      |
|                        | vidéocassette Fiction      | 1                   |                      |
|                        | dvd-vidéo Documentaire     | 1                   |                      |
|                        | Défi-lecture 3e            | 1                   |                      |
|                        | Embouquineurs              | 1                   |                      |
|                        | document orientation       | 2                   |                      |
| Professeur             |                            |                     |                      |
|                        | périodique Documentaire    | 4                   |                      |
|                        | livre Documentaire         | 4                   |                      |
|                        | livre Fiction              | 5                   |                      |
|                        | livre Bande dessinée       | 1                   |                      |
|                        | vidéocassette Documentaire | 2                   |                      |
|                        | périodique Fiction         | 1                   |                      |
|                        | manuel scolaire            | 1                   |                      |

# 2. Les quotas pour la durée d'emprunt

Le plus simple est de travailler par Supports, mais vous pouvez utiliser toutes les combinaisons possibles proposées par le logiciel. Exemple par 'Supports' : **durée d'emprunt / par Supports** 

| Supports                   | durée d'emprunt |
|----------------------------|-----------------|
| périodique Documentaire    | 7               |
| livre Documentaire         | 7               |
| livre Fiction              | 21              |
| livre Bande dessinée       | 7               |
| vidéocassette Documentaire | 3               |
| périodique Fiction         | 7               |
| manuel scolaire            | 3               |
| livre Annales              | 3               |
| dvd-rom Documentaire       | 3               |
| cédérom Documentaire       | 3               |
| périodique Bande dessinée  | 7               |
| vidéocassette Fiction      | 2               |
| dvd-vidéo Documentaire     | 2               |
| Défi-lecture 3e            | 14              |
| Embouquineurs              | 14              |
| document orientation       | 3               |
|                            |                 |
| Enregistrer                |                 |

PS : Je vous laisse découvrir les règlages de quotas pour les réservations.... Vous pouvez aussi, pour ces critères, travailler simplement avec les valeurs par défaut ! ;-)

Annie Jézéquel Créée le : 22 septembre 2006 Modifiée le : 21 mars 2008

**Fiche technique PMB n° 3.3. : Mettre en place des quotas pour le prêt** Coordination des documentalistes de l'enseignement catholique de Bretagne

21/03/2008 http://www.citedoc.net/